## ● €CITI vั้นตอนการเข้าอบรมหลักสูตรจริยธรรมการวิจัยในคนด้วย CITI Program

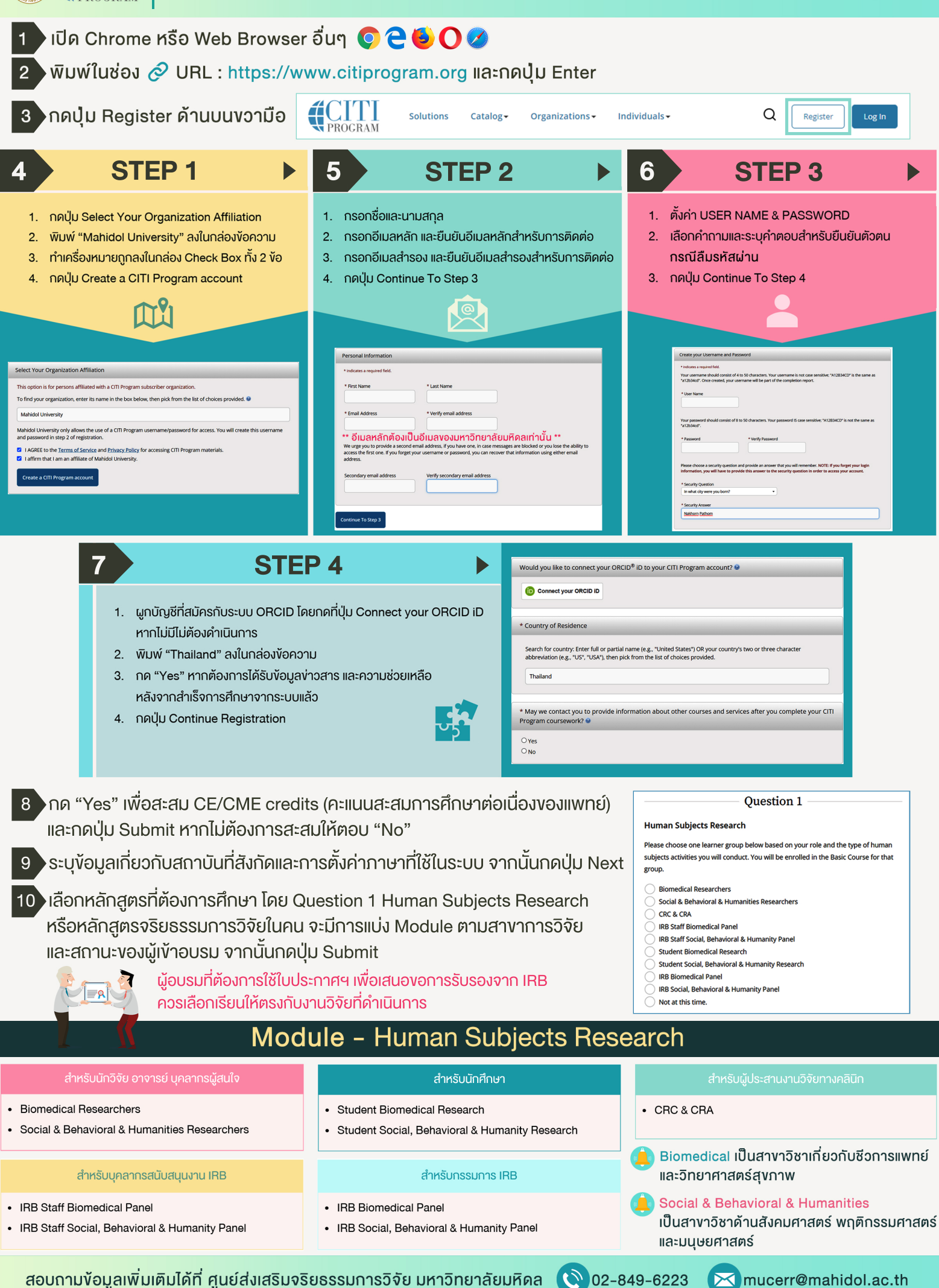